## Instructivo para Autores: Envío de trabajos

1. Ingresar a http://sam-conamet2016.congresos.unc.edu.ar/

2. Desde el menú principal ir a: Congreso o Simposio (de acuerdo a donde desea enviar su trabajo)

3. Ingresar a la opción del menú: Envío de Resúmenes y Trabajos

| nicio v Congreso<br>Administración                                                                                                | ∽ Simposio                                                                          | Premios                                                             | ✓ Ubicación                       | Fechas importantes | Alojamiento    | Auspiciantes | Contacto              |
|----------------------------------------------------------------------------------------------------|-------------------------------------------------------------------------------------|---------------------------------------------------------------------|-----------------------------------|--------------------|----------------|--------------|-----------------------|
| olver a Congreso<br>Envío de Resúr<br>Si usted ya se ha registrado<br>Si usted ya posee una cuen<br>De lo contrario, para crear u | nenes y Tra<br>en el sitio como Au<br>ta en el sitio, pero d<br>na cuenta en este s | abajos<br>tor: ingrese aqu<br>esea registrarse<br>itio, ingrese aqu | il<br>e como autor, ingres<br>uf. | se aquí.           | Buscar<br>REDE | S SOCIALES   | Buscar<br>351 5519046 |
|                                                                                                    |                                                                                     |                                                                     |                                   |                    | Desca          | argas        |                       |

4. En esa página debe ingresar al link según corresponda su situación:

- <u>Si usted ya se ha registrado en el sitio como Autor: **ingrese aquí**</u>. Debe acceder aquí cuando ya posea usuario y clave y tenga el rol Autor.
- <u>Si usted ya posee una cuenta en el sitio, pero desea registrarse como autor, ingrese</u> <u>aquí.</u> Debe acceder aquí cuando ya posea usuario y clave, pero no tenga el rol de Autor.
- <u>De lo contrario, para crear una cuenta en este sitio, ingrese aquí.</u> Debe acceder aquí cuando **no** posea usuario y clave.

IMPORTANTE: Debe registrarse como Autor para poder enviar trabajos. No debe olvidarse de tildar la opción Autor:

Crear una cuenta como

Lector/a: Notificar por email cuando se publiquen presentaciones.

Autor: Pueden enviarse artículos a la conferencia.

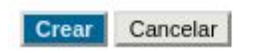

5. Una vez que haya ingresado al sitio con su usuario y clave y rol de Autor, ya podrá enviar un trabajo desde el link: [Nuevo envío]

6. Tiene que completar los 4 pasos para completar un envío, tal como se muestra en la imágen:

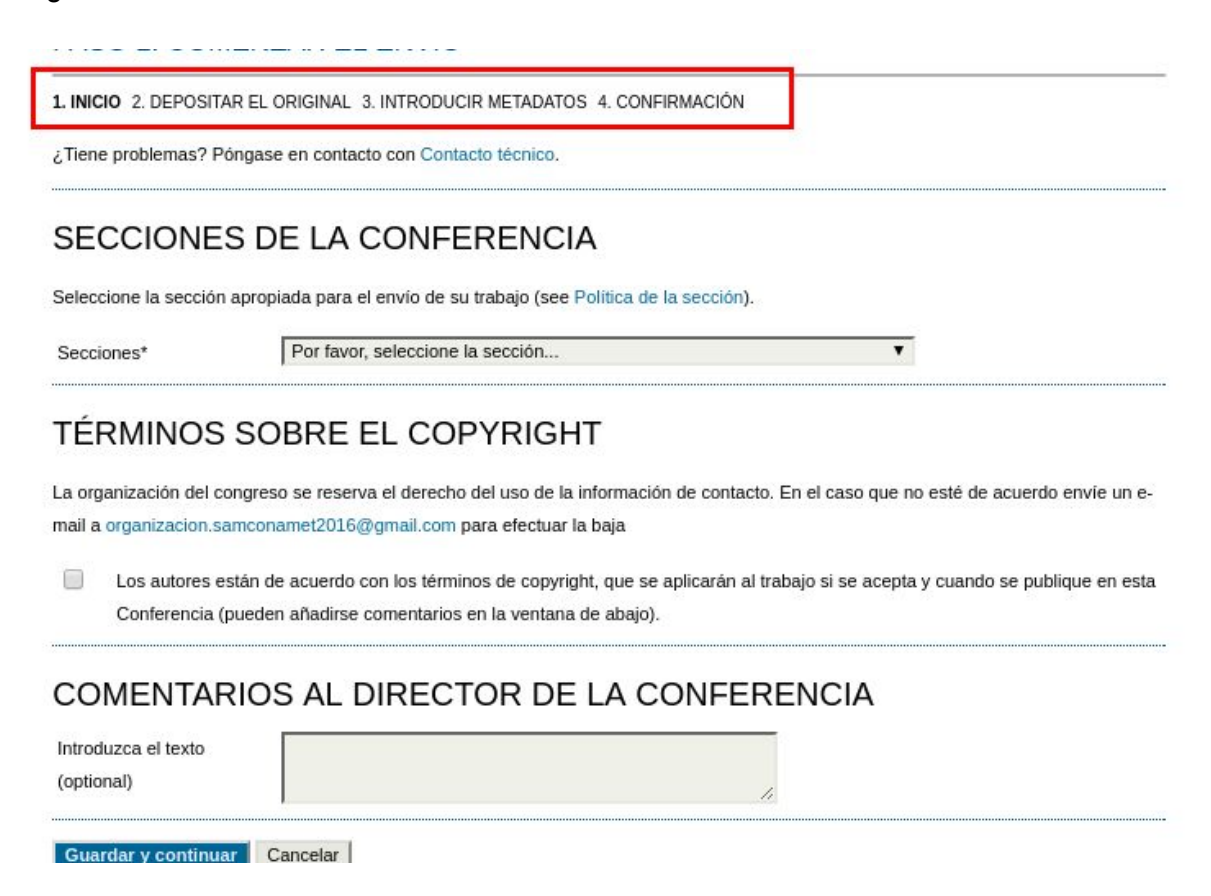

## TENER EN CUENTA:

En el 2º paso: DEPOSITAR EL ORIGINAL, primero debe hacer click en el botón "Seleccionar archivo" y una vez que lo seleccionó de su disco, debe hacer click en el botón "Subir":

|                               | ΝΙΛΙΟ |  |
|-------------------------------|-------|--|
|                               |       |  |
| No se han depositado ficheros |       |  |
|                               |       |  |

7. Desde el link del menú **ÁREA PERSONAL**, puede acceder a su bandeja principal, donde puede ver los trabajos enviados y cambiar sus datos personales:

| reso -         | Envío de Res             | súmenes y Tra                  | bajos     |             |               |
|----------------|--------------------------|--------------------------------|-----------|-------------|---------------|
| BUSCAR         | AREA PERSONAL            | ACERCA DE LOGI                 | ARCHIVOS  | REGISTRARSE | INSCRIPCIONES |
| Inicio > Congr | eso Internacional de Met | talurgia y Materiales > Inicic | 6         |             |               |
| INICIO         |                          |                                |           |             |               |
| CONGRE         | SO INTERNACI             | ONAL DE METAI                  | URGIA Y M | ATERIALES   |               |
| CONGRESO       | INTERNACIONAL DE M       | IETALURGIA Y MATERIAL          | ES        |             |               |
|                |                          |                                |           |             |               |